## "Inklusion Digital"

So finden Sie den Kurs "Inklusion Digital" in itslearning.

## Sie sind noch nicht im Kurs "Inklusion Digital"angemeldet und möchten dem Kurs beitreten:

1. Loggen Sie sich bei <u>https://</u> <u>hb.itslearning.com</u> mit Ihren SuBITI Daten ein und wählen sie den Reiter "Kurse".

2. Unter dem Reiter "Kurse" wählen Sie "Alle Kurse", so kommen Sie zur Übersicht aller Kurse in denen Sie eingeschrieben sind.

3. Wählen Sie nun oben rechts "Lokaler Kurskatalog" um die Übersicht über alle offenen Kurse im Land Bremen zu bekommen.

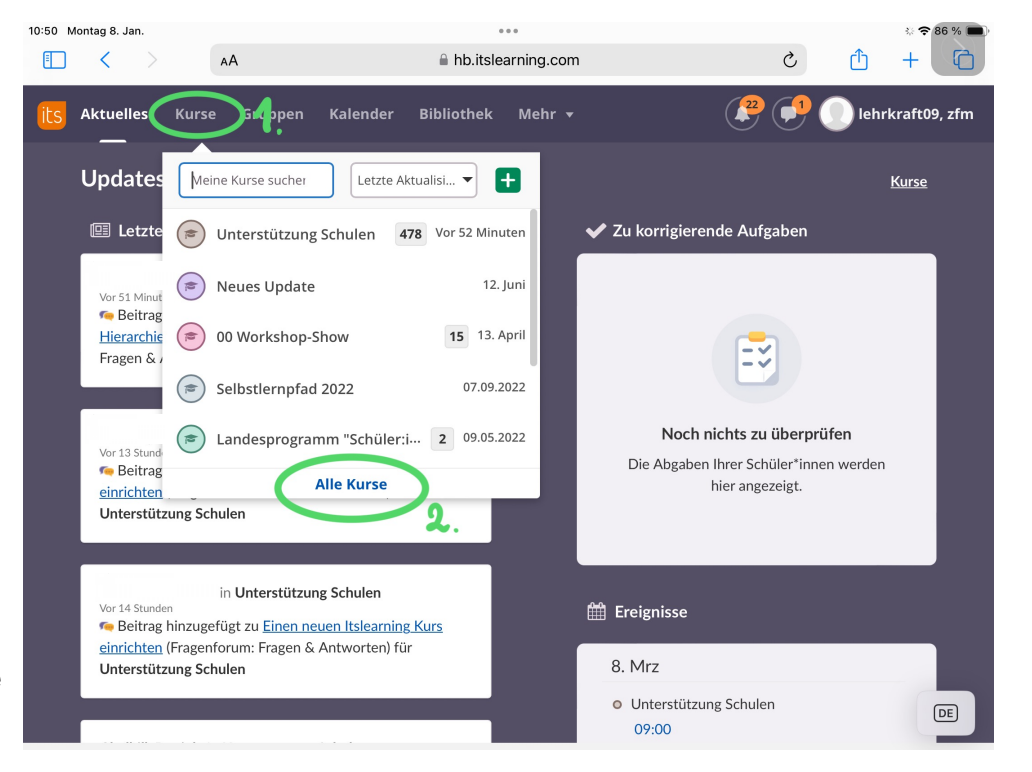

| 10:50 Montag 8. Jan.             | AA                           |                     | l hb.itsl     | •••<br>earning.com                 | S                    | <sup>↔</sup> • <sup>86</sup> % ■<br>↑ + |                                   |
|----------------------------------|------------------------------|---------------------|---------------|------------------------------------|----------------------|-----------------------------------------|-----------------------------------|
| its Aktuelles K                  | urse Gruppen                 | Kalender            | Bibliothek    | Mehr 🔻                             | (                    | <b>*</b>                                | lehrkraft09, zfm                  |
| Kurse                            |                              |                     |               |                                    |                      | <                                       | S. Lokaler Kurskatalog            |
| Im <u>lokaler Ku</u>             | <u>rskatalog</u> für weitere | Kurse anmelde       | en.           |                                    |                      |                                         | 3.                                |
| 🕂 <u>Hinzufügen</u> 🔶 <u>Mit</u> | t einem Stern kennzeic       | hnen 🔺 <u>Stern</u> | kennzeichnung | <u>g entfernen</u> 🤞 <u>Archiv</u> | <u>/</u> Anzeigen Ak | ttiv 🔻                                  |                                   |
| Titel                            | *                            | Anzeigename         | e ★           | Letzte<br>Aktualisierung           | Zuletzt<br>besucht   | Status                                  | Rolle                             |
| 🗋 🕿 <u>00 Workshop</u>           | -Show                        |                     | *             | 13.04.2023 12:37                   | 05.11.2021<br>19:05  | Sichtbar                                | Schüler:in                        |
| 🗋 🞓 <u>715 Lehrerzin</u>         | <u>nmer</u>                  |                     | *             | 23.03.2017 12:07                   | 27.11.2020<br>10:17  | Sichtbar                                | Schüler:in mit<br>Kalenderrechten |
| C r Kursgruppen-<br>Beispiel     | <u>Berechtigungen-</u>       |                     | *             | 18.05.2021 08:49                   | 18.05.2021<br>08:53  | Sichtbar                                | Lehrkraft                         |
| ☐                                | amm<br>n stärken"            |                     | *             | 09.05.2022 11:21                   | 08.11.2021<br>10:13  | Sichtbar                                | Schüler:in                        |
| 🗋 🎓 <u>makemedia</u>             |                              |                     | *             | 27.11.2020 10:18                   | 27.11.2020<br>10:28  | Sichtbar                                | Lehrkraft                         |
| 🔵 🞓 <u>Neues Update</u>          | <u>e</u>                     |                     | *             | 12.06.2023 17:55                   | 12.06.2023<br>18:02  | Sichtbar                                | Lehrkraft                         |
| n 🗢 Salhetlarnnfa                | 4 2022                       |                     | -             | N7 N9 2N22 N8·47                   | 07.09.2022           | Sichthar                                | Schülerin                         |

4. Geben Sie den Namen des Kurses, dem Sie beitreten wollen, ein. In diesem Fall, geben Sie Inklusion Digital ein und drücken "Suchen".

5. Nun erscheint der Kurs "Inklusion Digital", klicken Sie den Link an.

| 6. Jetzt können     |
|---------------------|
| Sie sich für diesen |
| Kurs einschreiben.  |
| Klicken Sie auf die |
| grüne               |
| Schaltflächen.      |

7. Es erscheint eine Meldung das Ihre Anmeldung erfolgreich war. Ein Kursadministrator wird Sie in Kürze freischalten.

| 10:50 | Montag 8. Jan.           | A       | A       | ● hb.itslearning.com |            |        |  |      | C | Û     | <ul><li></li><li></li></ul> <li></li> <li></li> |
|-------|--------------------------|---------|---------|----------------------|------------|--------|--|------|---|-------|----------------------------------------------------------------------------------------------------|
| its   | Aktuelles                | Kurse   | Gruppen | Kalender             | Bibliothek | Mehr 👻 |  | 22   | • | lehrl | kraft09, zfm                                                                                                    |
| Lok   | aler Kurs                | katalog |         |                      |            |        |  |      |   |       |                                                                                                    |
| Ink   | lusion Digital           |         | •       |                      |            |        |  |      |   |       |                                                                                                    |
| 0     | rganisation <del>-</del> |         |         |                      |            |        |  |      |   |       |                                                                                                    |
| TI    | TEL 🔻                    |         |         |                      |            |        |  | CODE |   |       |                                                                                                    |
|       | klusion Digit            | a) 5    | •       |                      |            |        |  |      |   |       |                                                                                                    |
|       |                          |         |         |                      |            |        |  |      |   |       |                                                                                                    |
|       |                          |         |         |                      |            |        |  |      |   |       |                                                                                                    |
|       |                          |         |         |                      |            |        |  |      |   |       |                                                                                                    |
|       |                          |         |         |                      |            |        |  |      |   |       |                                                                                                    |
|       |                          |         |         |                      |            |        |  |      |   |       |                                                                                                    |

| 10:50 | Montag 8. Jan.        |             |             |          | ***        |            |  |    |   |        | ° 🗢 86 % 🔳   |
|-------|-----------------------|-------------|-------------|----------|------------|------------|--|----|---|--------|--------------|
|       | < >                   | A           | 4           |          | 🔒 hb.itsle | arning.com |  |    | C | Û      | + 0          |
| its   | Aktuelles             | Kurse       | Gruppen     | Kalender | Bibliothek | Mehr 👻     |  | 22 |   | 🚺 lehr | kraft09, zfm |
| I     | nklusion Digit        | tal         |             |          |            |            |  |    |   |        |              |
|       | Zurück zu lok         | aler Kursk  | atalog      |          |            |            |  |    |   |        |              |
| 0     | Für den Kurs          | einschreibe | n           |          |            |            |  |    |   |        |              |
|       | Titel                 |             | Inklusion D | igital   |            |            |  |    |   |        |              |
|       | Registrierung         |             | Antrag      |          |            |            |  |    |   |        |              |
|       | Kurs-Administ         | rator (39)  |             |          |            |            |  |    |   |        |              |
|       |                       |             |             |          |            |            |  |    |   |        |              |
|       |                       |             |             |          |            |            |  |    |   |        |              |
|       |                       |             |             |          |            |            |  |    |   |        |              |
|       |                       |             |             |          |            |            |  |    |   |        |              |
|       | Lernstandort          |             |             |          |            |            |  |    |   |        |              |
|       | Punkte                |             |             |          |            |            |  |    |   |        |              |
|       | Kürzel                |             |             |          |            |            |  |    |   |        |              |
|       | Inhalt<br>Anforderung |             |             |          |            |            |  |    |   |        |              |
|       | Organisation          |             |             |          |            |            |  |    |   |        |              |
|       | Auswertung            |             |             |          |            |            |  |    |   |        |              |
|       | Freie Plätze          |             | Nicht ange  | geben    |            |            |  |    |   |        |              |
|       |                       |             |             |          |            |            |  |    |   |        |              |